## 2023 级新生虚拟卡使用指南

图书馆应用之一:人脸识别进出图书馆:在校园卡发放之前 新生<mark>只能刷脸</mark>进出图书馆。

## 图书馆应用之二:选座位

步骤1:关注【鲁东大学图书馆】微信公众号绑定读者账号。

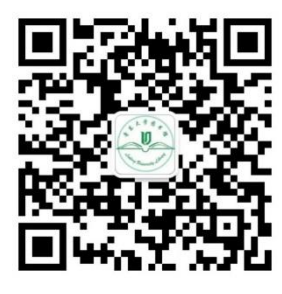

菜单栏:服务——座位预定——绑定读者信息(已绑定可跳过)

| < | 鲁东大学                  | 图书馆   |                 | ይ   |
|---|-----------------------|-------|-----------------|-----|
| * | 上 <sup>;</sup><br>迎关注 | ÷9:47 |                 |     |
|   |                       |       | 门户网站            |     |
|   |                       |       | 我的图书馆<br>座位预定问答 | 714 |
|   |                       | [     | 座位预定            |     |
|   |                       |       | 读者荐书            |     |
|   | 资源                    | ≕动态   | = 服会            | 务   |

**绑定读者信息**:根据自己实际所在校区,选择【鲁东大学】或者【鲁东大学东区 分馆】,按照系统提示输入学号、姓名、手机号等信息,待系统验证通过绑定成 功,自动跳转到首页。

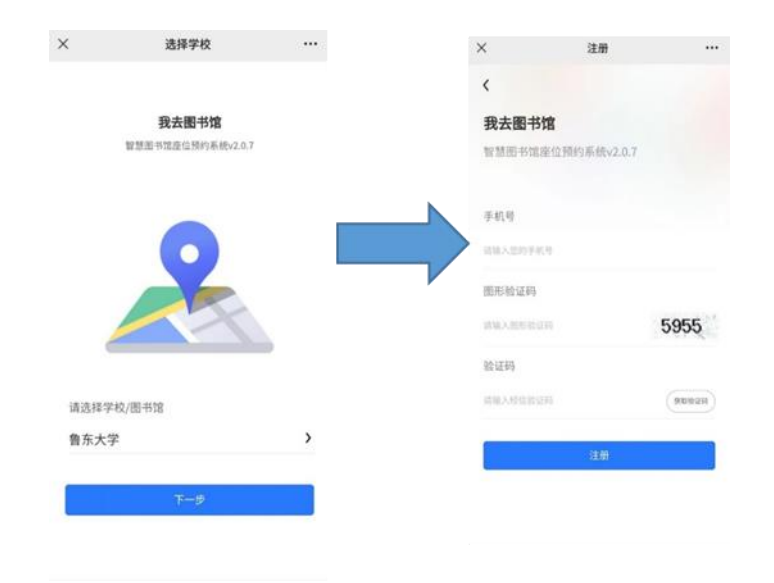

#### 步骤 2: 选座

选择场馆——选择座位,请在系统提醒的时间内至少提前5分钟到馆签到。

| ×                                | 选座                      |                |   |
|----------------------------------|-------------------------|----------------|---|
|                                  |                         | <b>232</b> /可选 | 1 |
| 8.00-12.00 升馆前问号                 | EMI 2/3/#3 1933         |                |   |
| 第一借阅室(3楼)<br>8:00-12:00开馆前可想     | 制 2小时 預订                | 348 (1938)     | : |
| 第二借阅室(4楼)                        |                         | 120            |   |
| 8:00 - 12:00 开馆前可担               | E前 2小时 预订               | 420/可选         |   |
| 第三借阅室501(5档                      | ŧ)                      | 261            | : |
| 8:00 - 12:00 开馆前可担               | 制 2小时预订                 | 202/418        | 1 |
| 第四借阅室502(5档                      | ŧ)                      | 193            | : |
| 8:00 - 12:00 开馆前可打               | E前 2小时 预订               |                |   |
| 601电子阅览室(6档                      | E)                      | 14/可选          | : |
|                                  |                         |                |   |
| 601 電记本专区 [W<br>8:00-12:00 开馆前可想 | VIFI可用】(6楼)<br>E前 2小时预订 | 47/可追          | : |
| 601论文写作空间                        | 【WiFi可用】(6#             | <b>(</b> )     |   |
| 8:00 - 12:00 开馆前可担               | 制 2小时预订                 | 29/可选          | 1 |
| 602自习室(6楼)                       |                         | 67             | : |
| 8:00 - 12:00 开馆前可接               | 制 1小时预订                 | 01/435         |   |
| Q                                |                         | 9              |   |
| 首页                               | 月座 月                    | l则 我的          |   |

步骤 3: 签到 (两种签到方式):

● 通过闸机入馆自动签到:

图书馆座位预定系统与闸机系统已实现联动,如果读者在进入图书馆前成功预约 了座位,那么通过闸机时,系统会自动完成签到(请在系统提醒的时间至少提前 5分钟通过闸机签到)。建议读者在进入图书馆后及时查看手机,确保自动签到 已经成功。如果自动签到没有成功,读者可以前往各楼层大屏机或者扫码器上进 行扫码签到。

● 大屏机或扫码器签到:

座位预约成功后,系统会生成一个二维码。对于进入图书馆后再选座的读者以及 入馆前已选座但未能成功自动签到的读者,可持此二维码至各楼层大屏机或扫码 器上进行签到。

提示:读者一定在系统规定的时间内及时签到,以免造成违规!

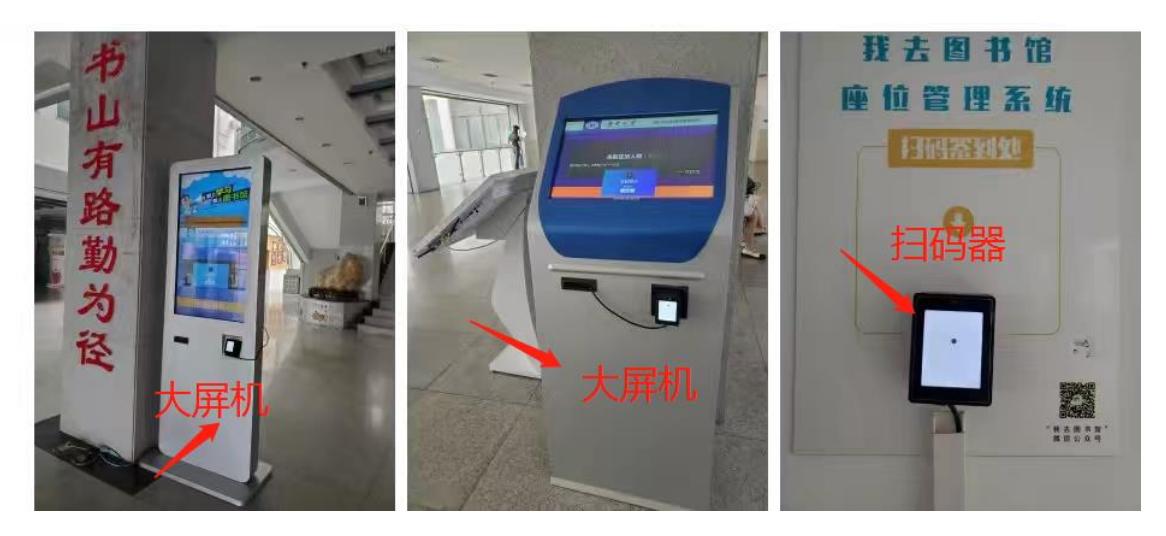

步骤4: 暂离

当您需要暂时离开座位一段时间时,请务必在系统中设置暂离,并且在系统规定 的时间内返回签到。如果不能及时返回,可以在系统中主动退座。

|                              | 6                      | 2                                                                                                    |                          | -    |                                   |                                       |                           |                  |                 |
|------------------------------|------------------------|----------------------------------------------------------------------------------------------------|--------------------------|------|-----------------------------------|---------------------------------------|---------------------------|------------------|-----------------|
| 明日预约                         | 监督占座                   | 积分商城                                                                                                    | 排行榜                      | 活动平台 | 阳口预约                              | 收权上应                                  | 和公商城                      | 排行椅              | 汗动亚ム            |
| 小園<br>提示                     | 笔记本专团<br>码             | 江意查看     「     」     「     」     「     」     「     」     「     」     「     」     「     」     」     「     」     」     「     」     」     「     」     」     「     」     」     「     」     」     「     」     」     「     」     」     「     」     」     「     」     」     」     「     」     」     「     」     」     「     」     」     「     」     」     「     」     」     「     」     」     「     」     」     「     」     」     「     」     」     「     」     」     「     」     」     「     」     」     「     」     」     「     」     」     「     」     「     」     「     」     「     」     「     」     「     」     「     」     「     」     「     」     「     」     「     」     「     」     「     」     「     」     「     」     「     」     「     」     「     」     「     」     「     」     「     」     「     」     「     」     「     」     「     」     「     」     「     」     「     」     「     」     「     」     「     」     「     」     「     」     「     」     「     」     「     」     「     」     「     」     「     」     「     」     「     」     「     」     「     」     「     」     「     」     「     」     「     」     「     」     「     」     「     」     「     」     「     」     「     」     「     」     「     」     「     」     「     」     「     」     「     」     「     」     「     」     「     」     「     」     「     」     「     」     「     」     「     」     「     」     「     」     「     」     「     」     「     」     「     」     「     」     「     」     「     」     「     」     「     」     「     」     「     」     「     」     「     」     「     」     「     」     「     」     「     」     「     「     」     「     」     「     」     「     」     「     」     「     」     「     」     「     」     「     」     「     」     「     」     「     」     「     」     「     」     「     」     「     」     「     」     「     」     「     」     「     」     「     「     」     「     」     「     」     「     」     「     」     「     」     「     」     「     」     「     」     「     」     「     」     「     」     「     」     「     」     「     」     「     」     「     」     「     」     」     「     」 | WIFI用户名密                 | 5    | 小图提示                              | <sup>至百合座</sup><br>笔记本专[<br>码         | <sup>秋方前城</sup><br>区注意查看\ | 和10磅<br>WIFI用户名容 | 活40十日<br>否<br>〉 |
| 学习中<br>601笔试<br>馆 138<br>已学习 | 己本专区【W<br>号(6楼)<br>1 秒 | iFi可用】 ±                                                                                                    | え 退座                     |      | <b>暫离中</b><br>601笔<br>用】场<br>座位为( | <b>己本专区【W</b><br>馆 138 号(6<br>您保留至 11 | /iFi可<br>5楼)<br>:46       | 退座               |                 |
|                              | @ 暂离                   |                                                                                                    | <ol> <li>查看座伯</li> </ol> | 拉表   | 0                                 | 暂离详情                                  |                           | ⊖ 回座签            | 到               |
| 常用座位                         |                        |                                                                                                    |                          | 更多   | 常用座位                              |                                       |                           |                  | 更多              |
| 设置常用                         | 月座位                    | 设                                                                                                    | 置常用座位                    |      | 设置常用                              | 目座位                                   | 设                         | 置常用座位            |                 |
| 设置>                          | ι                      | <b>公</b> 设                                                                                                    | 置>                       | 2    | 设置>                               |                                       | <u>ک</u> ک                | 置>               | 2               |

步骤 5: 退座 (两种退座方式):

● 主动退座: 当您决定离开图书馆不再返回学习时, 可以主动退座;

● 通过闸机离馆时自动退座:也可以在通过闸机离馆时候自动退座,建议读者 及时查看手机信息,核实自动退座是否成功。

座位预定相关规则参见【鲁东大学图书馆】微信公众号——服务——座位预定 ——规则(或引导助手)。

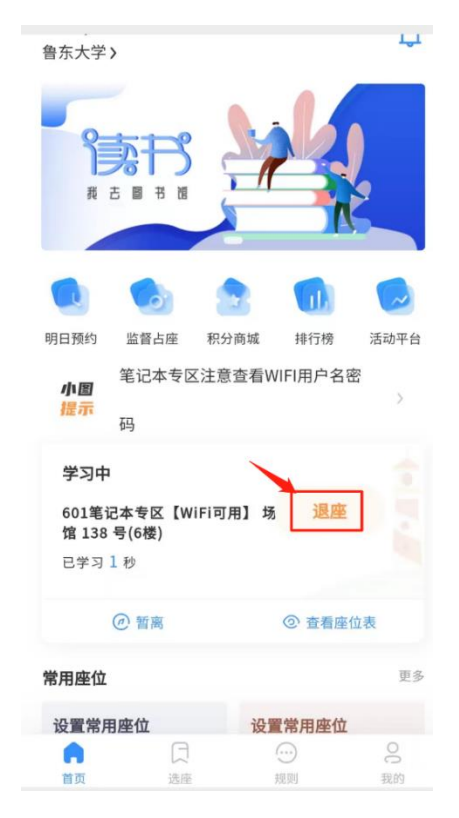

# 图书馆应用之三:图书馆云桌面上机

步骤:打开"易校园"APP,点开付款码(这里的付款码仅作为二维码使用),扫码 上机,见图。

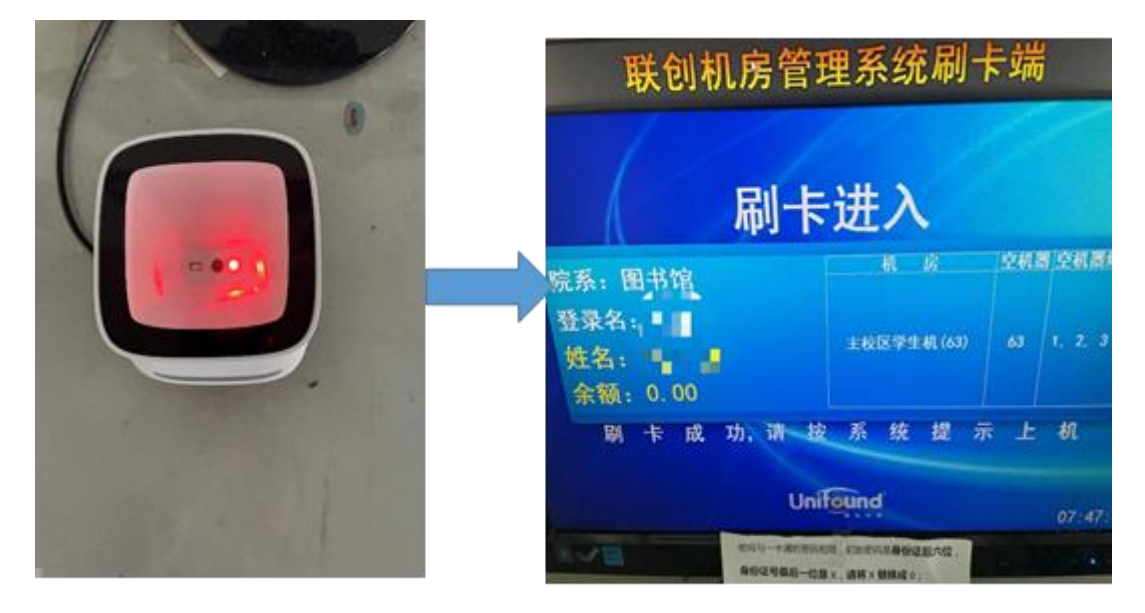

# 图书馆应用之四:借还书,交过期款,交赔书款

### 具体步骤

步骤 1: 按照图 1 步骤下载"易校园" APP,并进行账号绑定激活等。

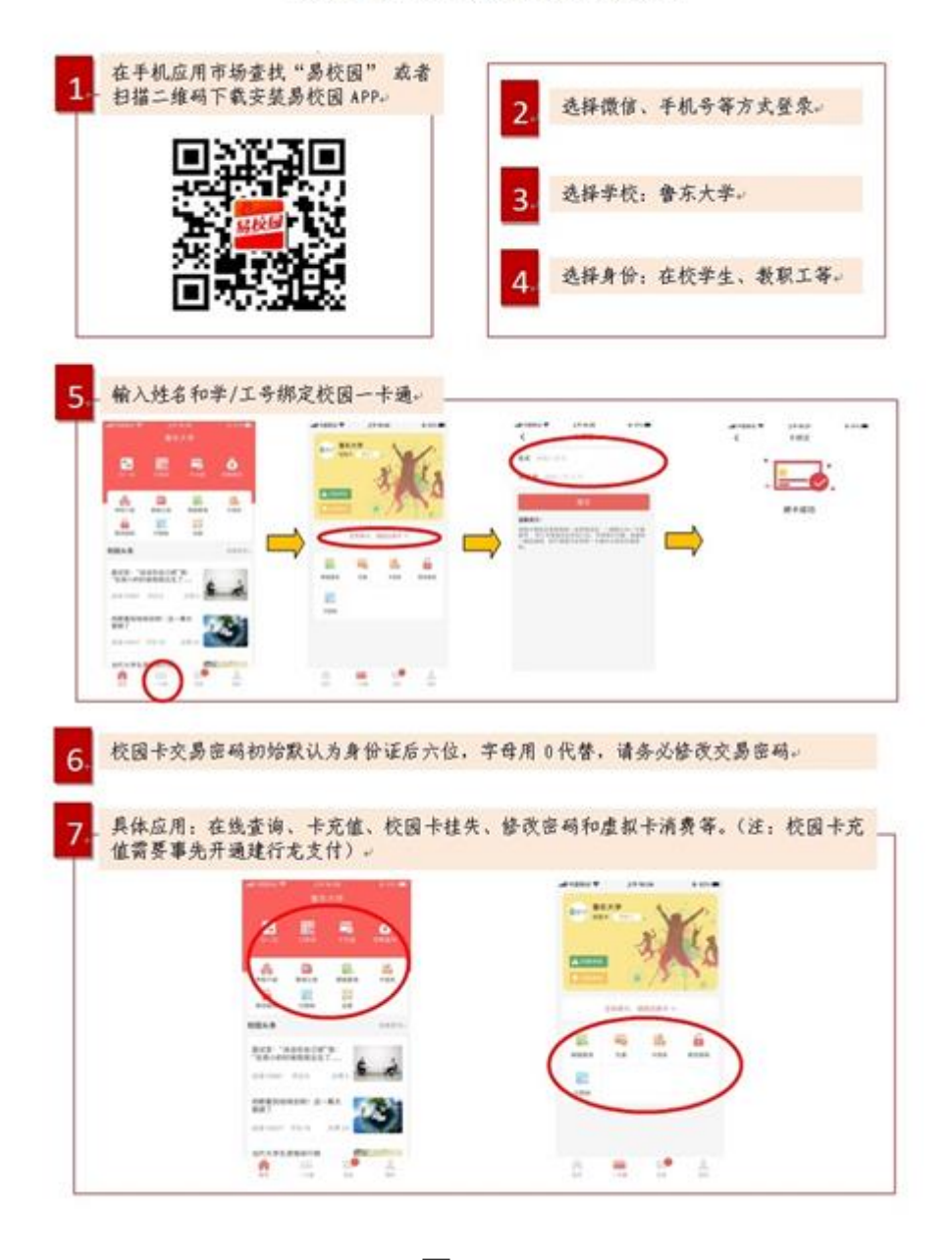

校园卡在线服务操作流程

图 1

步骤 2: 借书时,请打开易校园 APP 的"付款码"进行扫描,完成借书;缴费同理

(如图 2),注意:这个虽然是付款二维码,但是可以完成借书或者图书馆上机 等操作,这时候只是当做一卡通的虚拟卡而已,借书或者上机不会产生付款问题。

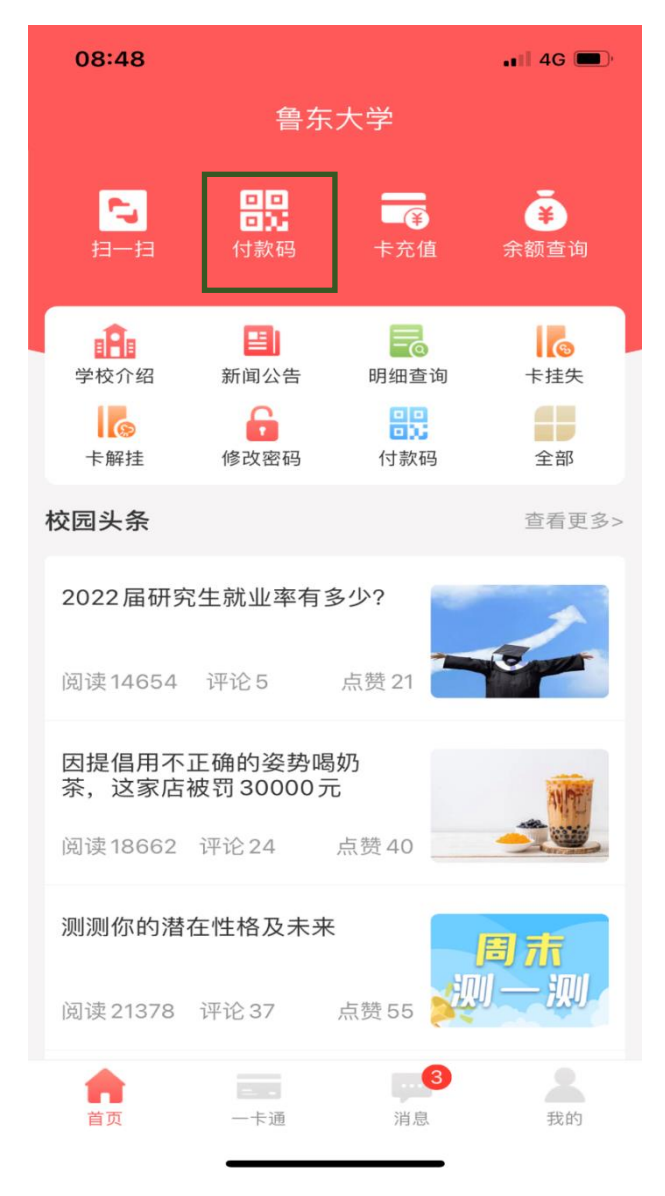

图 2

# 图书馆应用之五:查看借阅、办理续借、接收借还信息、查 看荐书情况。

#### 具体步骤

步骤 1: "鲁东大学图书馆"公众号的"服务"---"我的图书馆",进入我的图书 馆后会出来绑定帐号界面(如图 4),首次登录需账号激活。

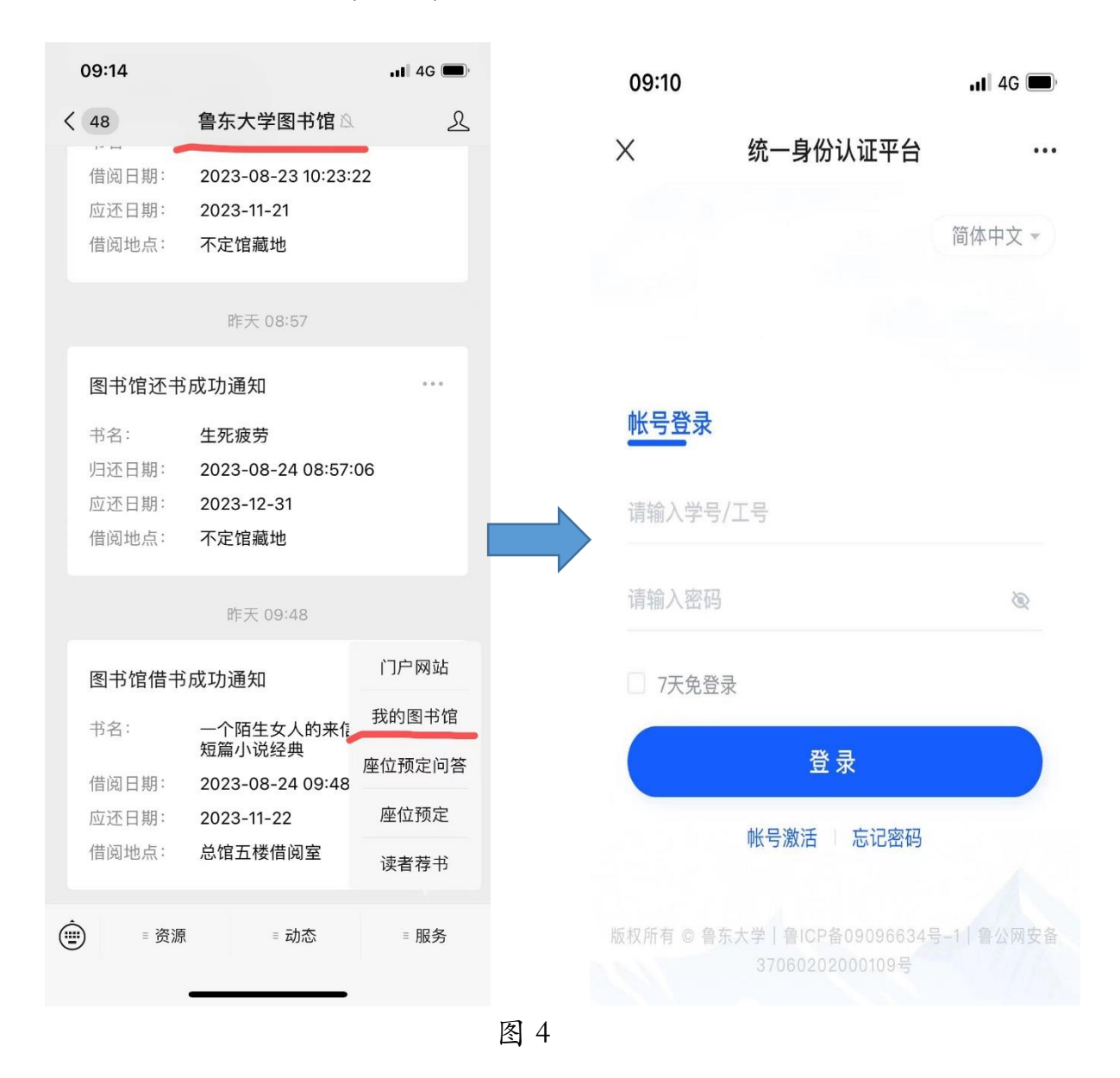

步骤 2:账号绑定后进入微信图书馆界面,此时就可以使用微信图书馆的所有功能,同时,借还、预约、续借等都有微信消息提醒,账号不绑定收不到消息。(见图 5)

| 14:22   |           | •••1    | ?∎            |           |   |
|---------|-----------|---------|---------------|-----------|---|
| ×       | 图书馆书目检索系统 |         |               |           |   |
| ≡<br>≅# |           | Q<br>检索 | <br>≘±≇,≹     |           |   |
| 证件信     | 息         |         |               |           |   |
| 个人信息    |           |         |               |           |   |
| 姓名      |           |         | н.,           |           |   |
| 生日      |           |         |               |           |   |
| 性别      |           |         | 女             | _         |   |
| 联系信息    |           |         | >             |           | E |
| 读者挂失    |           |         | 1             | $\square$ |   |
| 绑定徵信    |           |         | 自穿剑那          |           |   |
| 证件号     |           |         |               |           |   |
| 条码号     |           |         | $T_{\rm est}$ |           |   |
| 证件状态    |           |         | 有效            |           |   |
| 系别      |           |         |               |           |   |
| 单位      |           |         | 图书馆           |           |   |
|         | < >       |         |               |           |   |
|         |           |         |               |           |   |

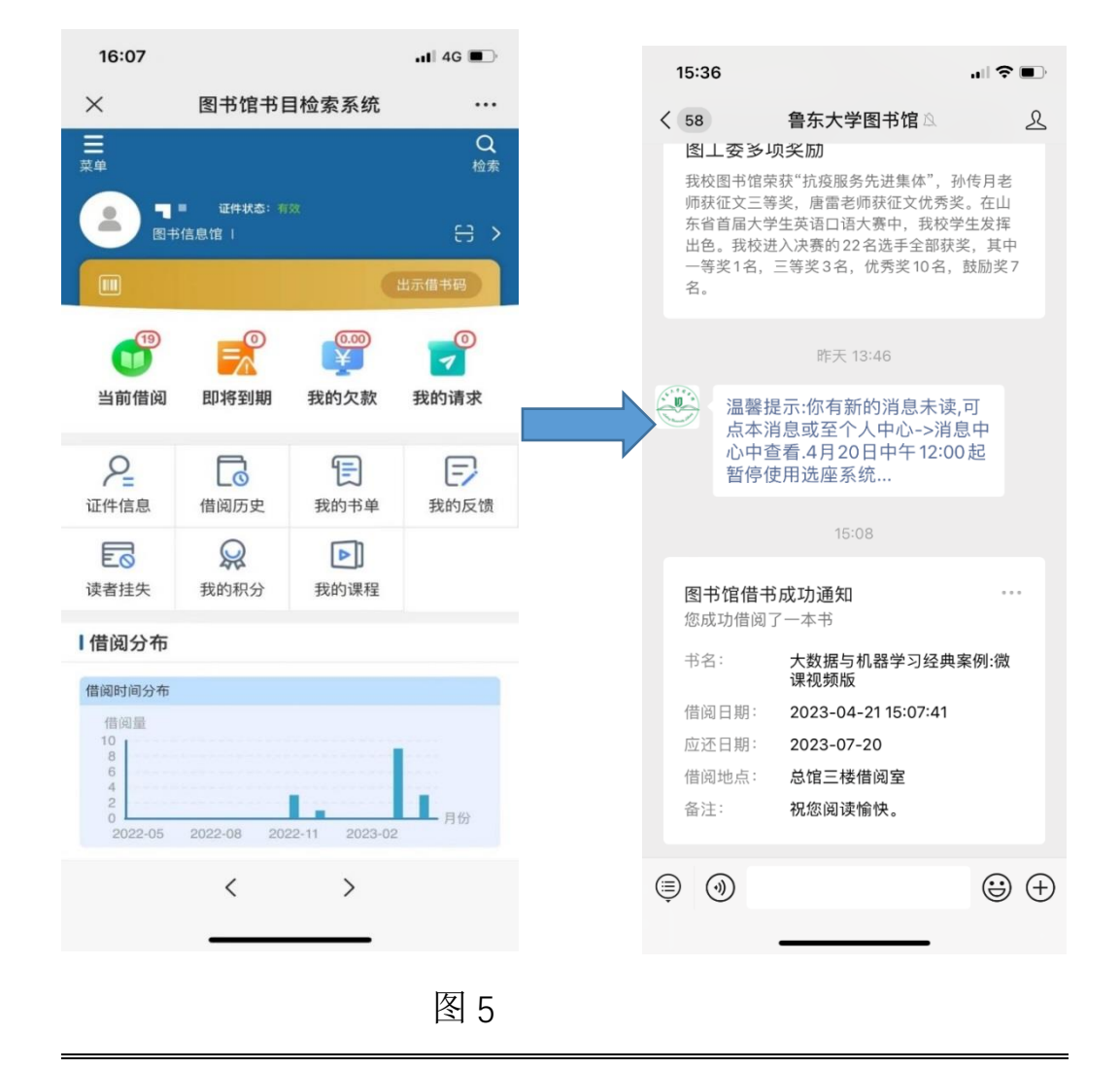

## 步骤 3: 点击"我的请求"进入荐购图书的相关信息,如图。

| 14:34                                                         |                                                            |                  | - 41    | ÷ •              |
|---------------------------------------------------------------|------------------------------------------------------------|------------------|---------|------------------|
| $\times$                                                      | 图书馆                                                        | 书目检索系统           |         |                  |
| 黨単                                                            |                                                            |                  | Q<br>检索 | <br>22 € ① 兼</th |
| 我的请                                                           | i求                                                         |                  |         |                  |
| 荐购请求                                                          | 预约请求                                                       | 委托请求             |         |                  |
| 图书                                                            | 数据库                                                        |                  |         |                  |
| <b>我想做一</b><br>作者:季:<br>出版社:                                  | • <b>个能在你的</b><br>羡林<br>中国致公出版                             | <b>準礼上描述你一</b> 会 | 主的人     |                  |
| 请求日期<br>ISBN: 9<br>进度状态<br>回复内容                               | : 2023-04-27 2<br>787514518689<br>: 订购<br>:                | 1:20:39          |         |                  |
| <b>自我突围</b><br>作者:施<br>出版社:<br>请求日期<br>ISBN:9<br>进度状态<br>回复内容 | 一公<br>中信出版社<br>: 2023-04-24 1<br>787521752908<br>: 订购<br>: | 5:34:59          |         |                  |
| 生而为人                                                          |                                                            |                  |         |                  |
|                                                               | <                                                          | >                |         |                  |